## ИНСТРУКЦИЯ ПО УСТАНОВКЕ ODIS 2.0.x ECUTOOL.RU

1. Устанавливаем оба приложения из папки JAVA сначала Java\_SE\_Development\_Kit\_7u2-win-x86 далее JAVA SDK из файла Java\_SDK\_v.1.4.2.15\_for\_Win-x32

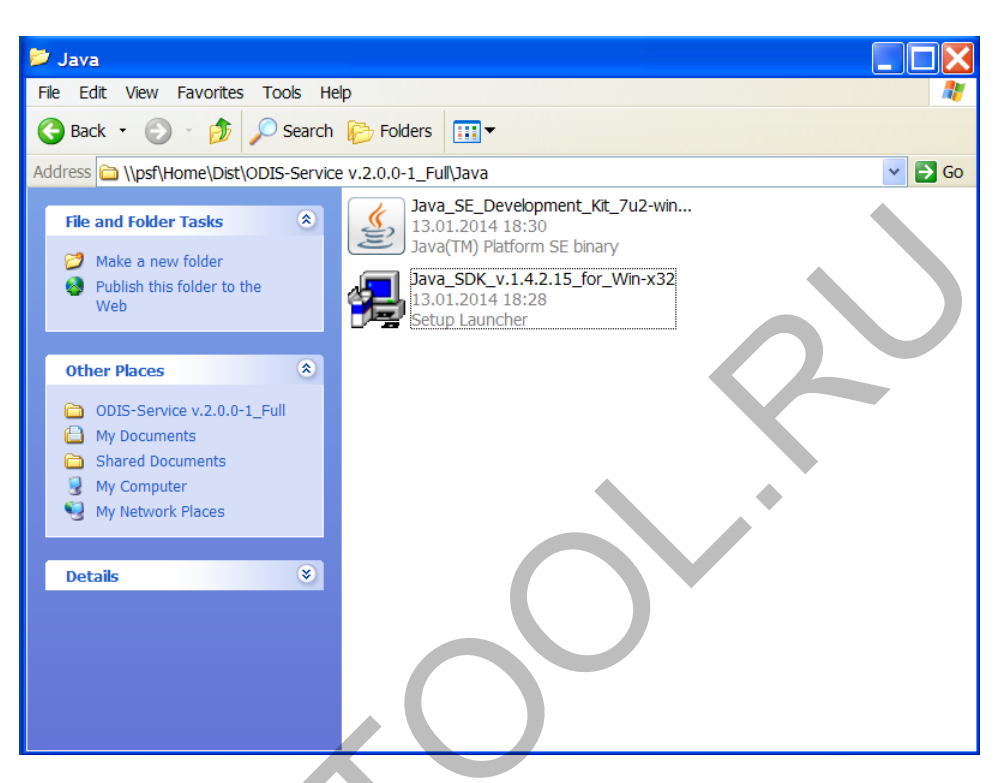

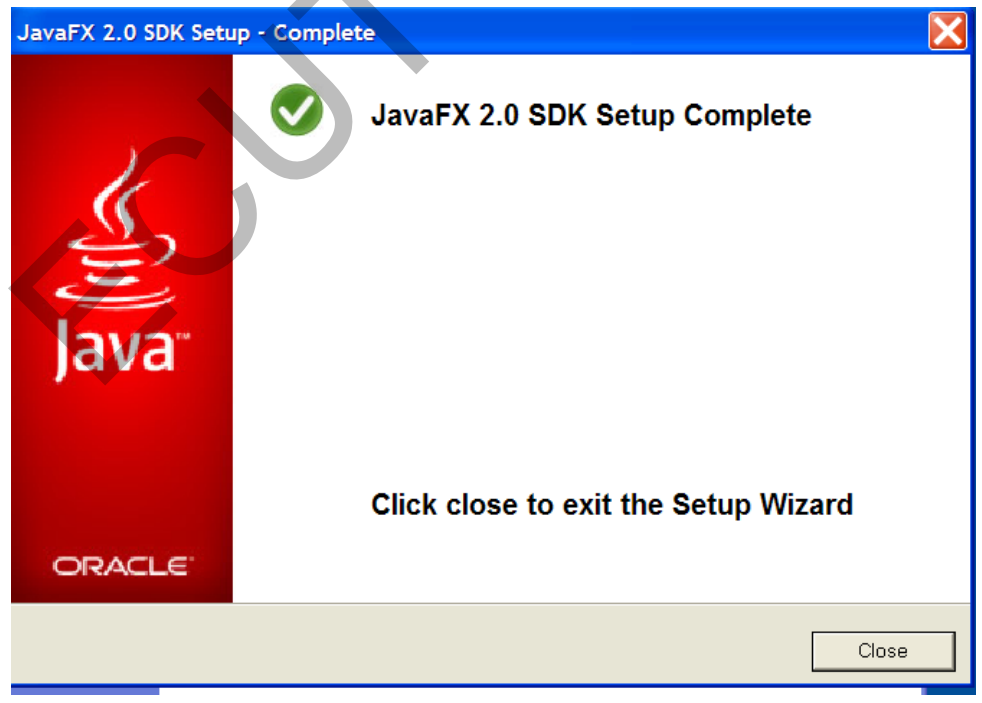

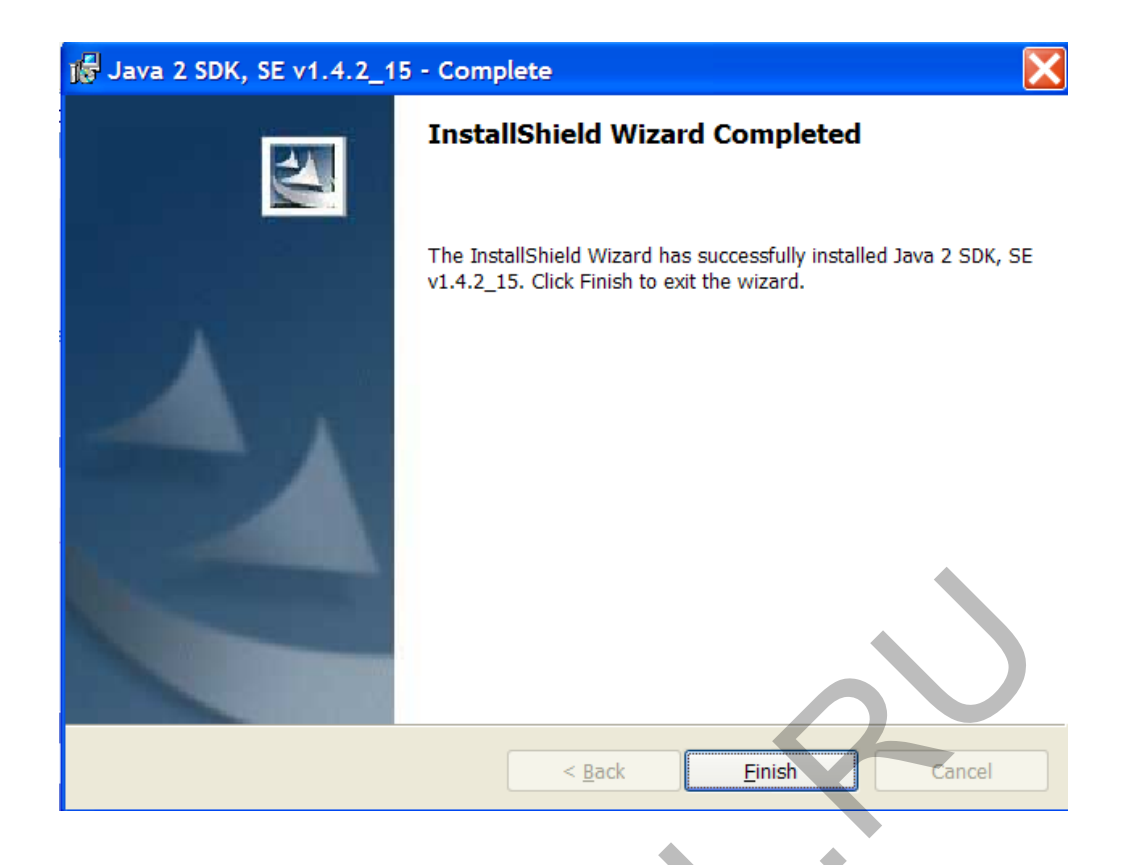

2. Монтируем в виртуальный привод - файл ODIS-Service v.2.0.0-1rc336v Setup.iso. далее запускаем установку с виртуального диска.

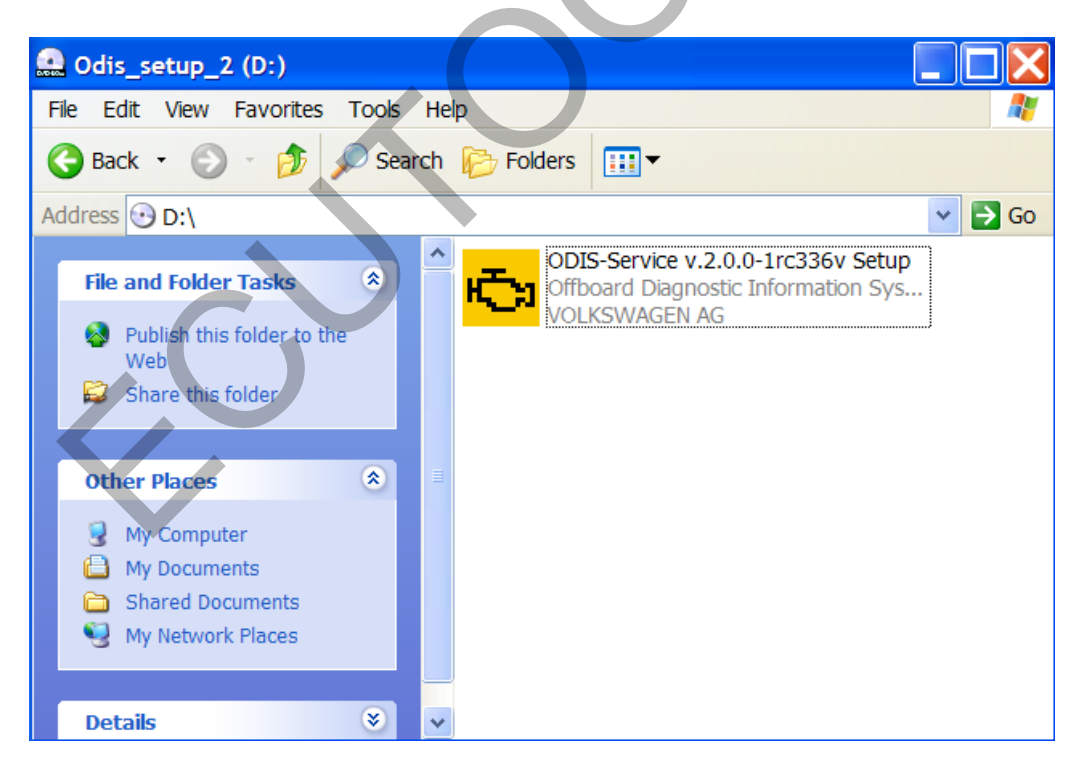

3. Выбираем Русский язык.

| Выберите, пожалуйста, язык:<br>Русский (RU) ✓<br>ОК Отмена | <mark>Ю</mark> Вы | бор языка                                         |          |
|------------------------------------------------------------|-------------------|---------------------------------------------------|----------|
|                                                            | r <mark>i</mark>  | Выберите, пожалуйста, язык:<br>Русский (RU)<br>ОК | ✓ Отмена |

- 4. В следующих трех окнах нажимаем "Далее".
- 5. Выбираем языки для интерфейса, например Русский, Английский и Немецкий.

| 🔁 Установка - Offboard Diagnostic Information S 📃 🔲 🔀                                            |
|--------------------------------------------------------------------------------------------------|
| Выбор языков приложения<br>Выбор поддерживаемых языков приложения (можно выбрать<br>до 5 языков) |
| Русский (RU)  English (US)  Deutsch (DE)                                                         |
| Язык не выбран.     ✓       Язык не выбран.     ✓                                                |
| install4j                                                                                        |
| < Назад Далее > Отмена                                                                           |

6. В выпадающем списке выбираем Стандартный ПК/Ноутбук.

| 🔁 Установка - Offboard Dia                   | gnostic Information S 📰 🔲 🔀 |
|----------------------------------------------|-----------------------------|
| Целевая платформа<br>Выбор целевой платформы |                             |
| Стандартный ПК/Ноутбук 💙                     |                             |
|                                              |                             |
|                                              |                             |
| install4j                                    |                             |
|                                              | < Назад Далее > Отмена      |

7. Далее Ноутбук/ПК с трансмиттером VAS5054.

| 🔁 Установка - Offboard Diagnostic Information S 📃 🔲 🔀                        |
|------------------------------------------------------------------------------|
| Диагностический интерфейс<br>Выбор активируемого диагностического интерфейса |
| Диагностический интерфейс Ноутбук/ПК с трансмиттером VAS 5054 ✓              |
| Install4)<br>Казад Далее > Отмена                                            |

8. Жмем "Далее".

![](_page_4_Picture_0.jpeg)

9. В пустом окошке Лицензия выбираем файл license.dat из папки ...\Patch\license

| 🔁 Open                            |                              |              |         |         |            |         | X      |
|-----------------------------------|------------------------------|--------------|---------|---------|------------|---------|--------|
| Look in:                          | i 📔 license                  |              |         |         | <b>v</b> 💋 | i 📂 🛄 - |        |
| My Recent<br>Documents            | La license<br>I≣ license tmp |              |         |         |            |         |        |
| Desktop                           |                              | $\mathbf{N}$ |         |         |            |         |        |
| My<br>Documents<br>My<br>Computer | C                            |              |         |         |            |         |        |
| My Natwork                        | File name:                   | license.dat  |         |         |            |         | Open   |
| Places                            | Files of type:               | All Files    |         |         |            | ~       | Cancel |
|                                   |                              |              | < Назад | Далее > | Отмена     |         |        |

10. Производим копирование лицензии в папку инсталляции.

| 🔁 Установ             | зка - Offboard Diagnostic Information S 🔳 🔲 🔀             |
|-----------------------|-----------------------------------------------------------|
| Выбор фаі<br>Выберите | й <b>ла лицензии</b><br>файл с лицензией и нажмите Далее. |
| Лицензия              | S-Service v.2.0.0-1_Full\Patch\license\license.dat 063op  |
| 🖌 Копир               | ование лицензии в папку инсталляции                       |
|                       |                                                           |
|                       |                                                           |
| inctal/4 i            |                                                           |
| mətanəj               | < Назад Далее > Отмена                                    |
| 11.Выбирає            | ем виртуальную клавиатуру.                                |

| 🔁 Установка - Offboard Diagnostic Information S                            |       |
|----------------------------------------------------------------------------|-------|
| Установка виртуальной клавиатуры<br>Выбор установки виртуальной клавиатуры |       |
| Виртуальная клавиатура                                                     |       |
| install4j < Назад Далее > О                                                | гмена |

12. Нажимаем "Далее", после чего начнется установка ПО.

![](_page_6_Figure_0.jpeg)

13. Дожидаемся завершения установки и нажимаем "Готово".

![](_page_6_Picture_2.jpeg)

14.В папке куда установилась программа (посмотреть в свойствах ярлыка) находим файл OffboardDiagLauncher и заменяем его одноименным файлом из папки \Patch

![](_page_7_Picture_0.jpeg)

15. Запускаем приложение с ярлыка на рабочем столе.

| ł | DiagStarter V 1.3.3 |                                                   |
|---|---------------------|---------------------------------------------------|
|   |                     | Offboard Diagnostic Information System<br>Service |
|   | 0                   |                                                   |

16. Видим окно со ссылкой на красном фоне.

| Offboard Diagnostic Information System PostSeti                                       |                           |  |  |  |  |  |
|---------------------------------------------------------------------------------------|---------------------------|--|--|--|--|--|
| PostSetup - Configuration data input                                                  |                           |  |  |  |  |  |
| URL                                                                                   | RL http://10.241.7.19/dav |  |  |  |  |  |
|                                                                                       | Select local directory    |  |  |  |  |  |
| User name                                                                             |                           |  |  |  |  |  |
| Keyword                                                                               |                           |  |  |  |  |  |
| To complete your installation, the brand- and language-dependent components must be a |                           |  |  |  |  |  |
| ⊘ Image and language dependent components must be a                                   |                           |  |  |  |  |  |
|                                                                                       | Cancel                    |  |  |  |  |  |

17. Монтируем в виртуальный привод файл PostSetup\_2.iso.

![](_page_8_Picture_2.jpeg)

18. Нажимаем кнопку Select local directory... и указываем путь расположения папки PostSetup\_2.

| PostSetup - Co                                                                                                    |                                                                                                    |                                                        |       |
|----------------------------------------------------------------------------------------------------|----------------------------------------------------------------------------------------------------|--------------------------------------------------------|-------|
|                                                                                                    | onfiguration data input                                                                                                    |                                                        |       |
| URL http                                                                                                    | o://10.241.7.19/dav                                                                                                    |                                                        |       |
|                                                                                                    | Select directory                                                                                                    |                                                        | ? 🗙   |
| User name                                                                                                    | Select the directory or drive where                                                                                                    | the new versi                                          | on is |
| Keyword                                                                                                    | located.                                                                                                    |                                                        |       |
|                                                                                                    | 🗉 🥃 My Computer                                                                                                    |                                                        | ^     |
| brand- and lang                                                                                                    | 3.5 Floppy (A:)                                                                                                    |                                                        |       |
|                                                                                                    | PostSetup_2 (D:)                                                                                                    |                                                        |       |
|                                                                                                    | PostSetup     ODIS                                                                                                    |                                                        |       |
|                                                                                                    | 🗉 🧰 Trade-Re                                                                                                    | etail                                                  |       |
|                                                                                                    | Google Drive on 'ps                                                                                                    | r (Y:)                                                 | ~     |
|                                                                                                    | Folder: PostSetup                                                                                                    |                                                        |       |
|                                                                                                    | Make New Folder                                                                                                    | K                                                      | ancel |
|                                                                                                    |                                                                                                    |                                                        | .::   |
|                                                                                                    |                                                                                                    | Ca                                                     | ancel |
| Знизу жмем стрели<br>1 еще раз 핟 на                                                                                                    | ку вправо 🦾.<br>следующем экране.                                                                                                    |                                                        |       |
|                                                                                                    | ostic Information System PostSetup                                                                                                    |                                                        |       |
| Offboard Diagn                                                                                                    |                                                                                                    |                                                        |       |
| PostSetup -                                                                                                    | <ul> <li>Configuration data input</li> </ul>                                                                                                    |                                                        |       |
| PostSetup -<br>One update<br>Maximum do                                                                                                    | • Configuration data input<br>is available.<br>wnload size:                                                                                                    |                                                        |       |
| PostSetup -<br>One update<br>Maximum do                                                                                                    | • Configuration data input<br>is available.<br>wnload size:<br>5801496 kByte                                                                                                    |                                                        |       |
| PostSetup -<br>One update<br>Maximum dor<br>Download tin                                                                                                    | • Configuration data input<br>is available.<br>wnload size:<br>5801496 kByte<br>nes:                                                                                                    |                                                        |       |
| PostSetup -<br>One update<br>Maximum do<br>Download tin<br>1GBit LAN:                                                                                                    | • Configuration data input<br>is available.<br>wnload size:<br>5801496 kByte<br>nes:<br>0 Minutes 46 Seco                                                                                                    | onds                                                   |       |
| PostSetup -<br>One update<br>Maximum do<br>Download tin<br>1GBit LAN:<br>50MBit DSL:                                                                                       | • Configuration data input<br>is available.<br>wnload size:<br>5801496 kByte<br>nes:<br>0 Minutes 46 Seco<br>15 Minutes 28 Sec                                                                                                    | onds                                                   |       |
| PostSetup -<br>One update<br>Maximum dor<br>Download tin<br>1GBit LAN:<br>50MBit DSL:<br>16MBit DSL:                                                                       | Configuration data input<br>is available.<br>wnload size:<br>5801496 kByte<br>nes:<br>0 Minutes 46 Seco<br>15 Minutes 28 Sec<br>48 Minutes 20 Sec                                                                                          | onds<br>conds<br>conds                                 |       |
| PostSetup -<br>One update<br>Maximum do<br>Download tin<br>1GBit LAN:<br>50MBit DSL:<br>16MBit DSL:<br>1024k DSL:                                                          | Configuration data input<br>is available.<br>wnload size:<br>5801496 kByte<br>nes:<br>0 Minutes 46 Seco<br>15 Minutes 28 Sec<br>48 Minutes 20 Sec<br>755 Minutes 24 Sec<br>1510 Minutes 48 Second                                          | onds<br>conds<br>conds<br>econds                       |       |
| PostSetup -<br>One update<br>Maximum do<br>Download tin<br>1GBit LAN:<br>50MBit DSL:<br>16MBit DSL:<br>1024k DSL:<br>512k DSL:<br>ISDN (64k):                              | Configuration data input<br>is available.<br>wnload size:<br>5801496 kByte<br>nes:<br>0 Minutes 46 Seco<br>15 Minutes 28 Sec<br>48 Minutes 20 Sec<br>755 Minutes 24 Sec<br>1510 Minutes 48 S<br>12086 Minutes 27                           | onds<br>conds<br>conds<br>econds<br>Seconds<br>Seconds |       |
| PostSetup -<br>One update<br>Maximum do<br>Download tin<br>1GBit LAN:<br>50MBit DSL:<br>16MBit DSL:<br>1024k DSL:<br>512k DSL:<br>ISDN (64k):<br>Modem (56k                | Configuration data input<br>is available.<br>wnload size:<br>5801496 kByte<br>nes:<br>0 Minutes 46 Seco<br>15 Minutes 28 Sec<br>48 Minutes 20 Sec<br>755 Minutes 24 Sec<br>1510 Minutes 48 S<br>12086 Minutes 55                           | onds<br>conds<br>conds<br>econds<br>Seconds<br>Seconds |       |
| PostSetup -<br>One update<br>Maximum do<br>Download tin<br>1GBit LAN:<br>50MBit DSL:<br>16MBit DSL:<br>1024k DSL:<br>1024k DSL:<br>1512k DSL:<br>ISDN (64k):<br>Modem (56k | Configuration data input<br>is available.<br>wnload size:<br>5801496 kByte<br>nes:<br>0 Minutes 46 Seco<br>15 Minutes 28 Sec<br>48 Minutes 20 Sec<br>755 Minutes 24 Sec<br>1510 Minutes 48 S<br>12086 Minutes 27<br>13813 Minutes 5 Second | onds<br>conds<br>conds<br>econds<br>Seconds<br>Seconds |       |

21. Начнется обновление ПО.

![](_page_10_Picture_1.jpeg)

22. Читаем "Предупреждения/указания" до конца и жмем "ОК".

| Предупреждения/указания                                                  |   |
|--------------------------------------------------------------------------|---|
|                                                                          | ^ |
| Хранение должно осуществляться в соответствии с законодательными         |   |
| положениями соответствующей страны.                                      |   |
| Транспортировка осуществляется в соответствии с национальными и          |   |
| международными нормами (в которых даны подробные предписания по          |   |
| упаковке, маркировке, этикеткам и сопроводительным документам).          |   |
| Несработавшие пиротехнические компоненты подлежат утилизации в           |   |
| оригинальной упаковке в соответствии с национальным законодательством! С |   |
| вопросами необходимо обращаться к импортёру.                             |   |
|                                                                          |   |
| полностью сработавшие пиротехнические устройства.                        | ~ |
|                                                                          |   |
| () OK                                                                    |   |
|                                                                          | J |

23. Если все сделали правильно, открывается программа в режиме диагностики.

![](_page_11_Picture_0.jpeg)

Установка драйвера VAS 5054:

- 24. Подключаем адаптер VAS5054 к USB порту компьютера и к OBD2 диагностическому разъему автомобиля.
- 25. В большинстве случаев драйверы устанавливаются автоматически, если этого не происходит, выберите в появившемся окне установить драйвер и на следующем окне найти в автоматическом режиме, драйвер будет найден в одной из папок куда установилась программа.